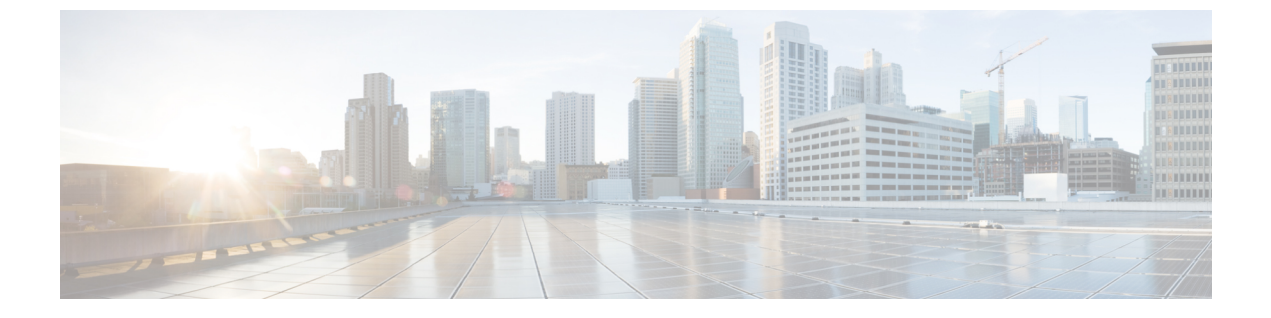

# Application Services Engine からのアップグ レード

- •前提条件とガイドライン (1ページ)
- Application Services Engine からのアップグレード  $(2 \sim ジ)$

## 前提条件とガイドライン

既存の Cisco Application Services Engine リリース 1.1.3 クラスタを Cisco Nexus ダッシュボード にアップグレードする前に、次の手順を実行します。

- アップグレードに影響する可能性のある動作、ガイドライン、および問題の変更については、ターゲットリリースのリリースノートを必ずお読みください。
- Cisco Application Services Engine リリース 1.1.3d を物理アプライアンスとして実行している 必要があります。

すでに Cisco Nexus ダッシュボードを実行している場合は、代わりに Nexus ダッシュボードのアップグレード に記載されている手順に従います。

Application Services Engine の以前のリリースからのアップグレードはサポートされていま せん。このドキュメントの前の章で説明されているように、新しいクラスタを展開する必 要があります。

Application Services Engine が VMware ESX、Linux KVM、または Amazon Web Services に展開されている場合は、Nexus ダッシュボードにアップグレードできません。

• アップグレード プロセスは、すべての Nexus ダッシュボード フォーム ファクタで同じです。

物理サーバー、VMware ESX OVA、または Azure または AWS クラウドを使用してクラス タを展開したかどうかに関係なく、ターゲット リリースの ISO イメージを使用してアッ プグレードします。

・現在の Application Services Engine が正常であることを確認します。

- 既存の Application Services Engine クラスタに無効なアプリケーションがある場合は、それ らを削除してから Nexus ダッシュボードにアップグレードすることをお勧めします。
- Application Services Engine クラスタで Multi-Site Orchestrator アプリケーションを実行して いる場合は、クラスタをNexusダッシュボードにアップグレードする前にアンインストー ルする必要があります。

Nexus ダッシュボードで実行している Multi-Site Orchestrator への移行は、プラットフォームのアップグレード、アプリケーションのインストール、設定の復元、クラウドサイトのアップグレードなど、複数の手順で構成されます。『*Multi-Site Deployment Guide*』の「Migrating Existing Cluster to Nexus Dashboard」の章で説明されている MSO移行手順に従うことを強く推奨します。

- Nexus Dashboard リリース 2.0.2 にアップグレードした後は、すべてのアプリケーションを 最新バージョンにアップグレードすることをお勧めします。
- Nexus Dashboard リリース 2.0.2 からのダウングレードはサポートされていません。

### Application Services Engine からのアップグレード

ここでは、既存の Application Services Engine リリース 1.1.3d クラスタを Nexus ダッシュボード にアップグレードする方法について説明します。

#### 始める前に

- で説明している前提条件をすべて満たしていることを確認します。前提条件とガイドライン
- ステップ1 Nexus Dashboard イメージをダウンロードします。
  - a) [Software Download] ページを参照します。 https://software.cisco.com/download/home/286327743/type/286328258
  - b) 左側のサイドバーから、ダウンロードする Nexus ダッシュボードのバージョンを選択します。
  - c) Cisco Nexus ダッシュボードイメージ (nd-dk9.<version>.iso)。
    - (注) 最初のクラスタ展開に VMware ESX.ova イメージまたはクラウド プロバイダーのマーケット プレイスを使用した場合でも、すべてのアップグレードで.iso イメージをダウンロードする 必要があります。
  - d) (任意)環境内の Web サーバーでイメージをホストします。

イメージを Nexus Dashboard クラスタにアップロードする際に、イメージに直接 URL を指定するオプ ションがあります。

**ステップ2**現在の Application Services Engine GUI に管理者ユーザとしてログインします。

#### ステップ3 新しいイメージをクラスタにアップロードします。

| Ŧ                   | dulle Application Services Engine |        |           | ? 🌣 😐        |  |  |
|---------------------|-----------------------------------|--------|-----------|--------------|--|--|
| Dashboard           |                                   |        |           | •            |  |  |
| # Apps              | Firmwan Managemen                 | Ó      |           |              |  |  |
| System Resources    |                                   |        |           |              |  |  |
| Operations ^        | updates images                    |        |           |              |  |  |
| Firmware Management | Filter by attributes              |        |           | Actions ^    |  |  |
| Tech Support        | File Name                         | Status | Version C | Add Image    |  |  |
| Audit Logs          |                                   |        | -         | Delete Image |  |  |
| Backup & Restore    |                                   |        |           |              |  |  |
| ⊖ Infrastructure ∨  |                                   |        |           | _            |  |  |
| 🖍 Administrative 🗸  |                                   |        |           | _            |  |  |

- a) [Operations (オペレーション)] > [ファームウェア管理 (Firmware Management)]に移動します。
- b) [**イメージ**] タブを選択します。
- c) [アクション(Actions)]メニューから、[イメージの追加(Add Image)]をクリックします。

#### ステップ4 新しいイメージを選択します。

a) [ファームウェア イメージの追加(Add Firmware Image)]ウィンドウで、[ローカル(Local)]を選択 します。

または、ウェブ サーバでイメージをホストした場合は、代わりに [リモート (Remote)]を選択しま す。

b) [ファイルの選択 (Select file)]をクリックし、最初の手順でダウンロードした ISO イメージを選択します。

リモートイメージのアップロードを選択した場合は、リモートサーバ上のイメージのファイルパスを 指定します。

c) [アップロード(Upload)]をクリックして、イメージを追加します。

イメージが Application Services Engine クラスタにアップロードされ、展開されて処理され、アップグレードに使用できるようになります。プロセス全体に数分かかる場合があり、[イメージ(Images)] タブでプロセスのステータスを確認できます。

**ステップ5** イメージステータスが「ダウンロード済み」に変わるのを待ちます。

イメージでイメージのダウンロードの進行状況を確認できます。

ステップ6 更新を設定します。

| Ŧ                           | cisco Application Services Engine                                           |                 |                      | ? 😂 😐 |  |  |
|-----------------------------|-----------------------------------------------------------------------------|-----------------|----------------------|-------|--|--|
| Dashboard                   | Firmura Mana                                                                | a a rea a ret   |                      | 0     |  |  |
| I Apps                      | Fighware Iviana                                                             | 0               |                      |       |  |  |
| System Resources            | Lindetes Images                                                             |                 |                      |       |  |  |
| Operations                  |                                                                             |                 |                      |       |  |  |
| Firmware Management         | Node Details                                                                |                 |                      |       |  |  |
| Tech Support                | Current Firmware Version                                                    | Number Of Nodes | Last Update          |       |  |  |
| Audit Logs                  | 1.1.00                                                                      |                 | 2020 00 10, 10:00:04 |       |  |  |
| Backup & Restore            |                                                                             |                 |                      |       |  |  |
| ⊖ Infrastructure ∨          |                                                                             |                 |                      |       |  |  |
| <u>r</u> ⁰ Administrative ∨ | There are no Firmware Updates<br>Use the wizard to setup a firmware update. |                 |                      |       |  |  |
|                             |                                                                             |                 |                      |       |  |  |
|                             |                                                                             |                 |                      |       |  |  |
|                             |                                                                             | C               | Setup Update         |       |  |  |

- a) [Operations (オペレーション)] > [ファームウェア管理 (Firmware Management)]に移動します。
- b) [更新] タブを選択します。
- c) [更新のセットアップ(Setup Update)]をクリックします。
- ステップ7 更新の詳細を入力します。
  - a) [バージョンの選択(Version Selection)] 画面で、アップロードしたファームウェア バージョンを選択 し、[次へ(Next)]をクリックします。
  - b) [確認 (Confirmation)] 画面で詳細を確認し、[インストールの開始 (Begin Install)]をクリックしま す。

インストールの進行状況ウィンドウが表示されます。更新中は、この画面から移動できます。後で更 新ステータスを確認するには、[ファームウェア管理(Firmware Management)] 画面に移動し、[最終 更新ステータス(Last Update Status)] タイルで[詳細の表示(View Details)] をクリックします。

- ステップ8 新しい画像をアクティブにします。
  - a) [オペレーション (Operations)]>[ファームウェア管理 (Firmware Management) 画面に戻ります。
  - b) [最終更新ステータス(Last Update Status)] タイルで、[詳細の表示(View Details)] をクリックしま す。
  - c) [Activate] をクリックします。
  - d) [**アクティブ化確認**] ウィンドウで、[続行] をクリックします。 すべてのクラスタサービスが起動し、GUIが使用可能になるまでに、さらに最大 20/

すべてのクラスタサービスが起動し、GUIが使用可能になるまでに、さらに最大20分かかる場合があります。このページは、プロセスが完了すると、自動的に再ロードされます。